ПРИЗНАНИЕ САДОВОГО ДОМА ЖИЛЫМ ДОМОМ И ЖИЛОГО ДОМА САДОВЫМ ДОМОМ

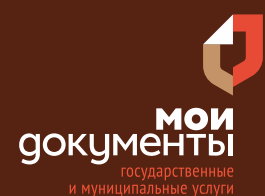

Сроки оказания услуги: 10 рабочих дней

# Введите в адресной строке браузера **www.gosuslugi.ru**

| Яндекс    | www. gosuslugi.ru                                | Поиск |
|-----------|--------------------------------------------------|-------|
| Anthe     | www.gosuslugi.ru есиа                            |       |
| and the   | www.gosuslugi.ru enry                            |       |
| 2         | www.gosuslugi.ru                                 |       |
| 2         | www gosuslugi ru вход                            |       |
| - Che     | www gosuslugi ru вход в личный кабинет госуслуги |       |
| Star Star | www gosuslugi ru личный кабинет                  |       |

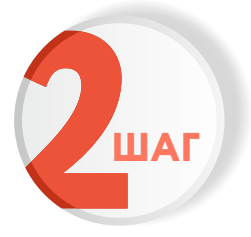

ШАГ

## Выполните авторизацию на сайте с помощью учетной записи ЕСИА

(Единая система идентификации и аутентификации)

| госуслуг                                                  | <b>U</b>             |
|-----------------------------------------------------------|----------------------|
| 1. ЛОГИН — номер мобильног<br>адрес электронной почты, Сі | го телефона,<br>НИЛС |
| 2. ПАРОЛЬ - который Вы при                                | думали сами          |
| Восстановить 3. На                                        | кмите ВОЙТИ          |
| Войти                                                     |                      |
| Войти с электронной под                                   | писью                |
| Не удаётся войти?                                         |                      |
| Зарегистрироваться                                        | 1                    |

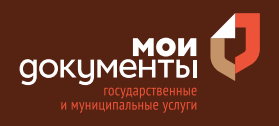

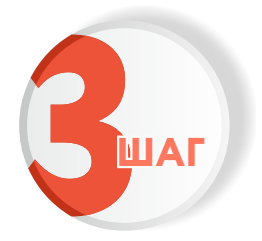

## На главной странице сайта в поисковой строке наберите «Признание садового дома жилым»

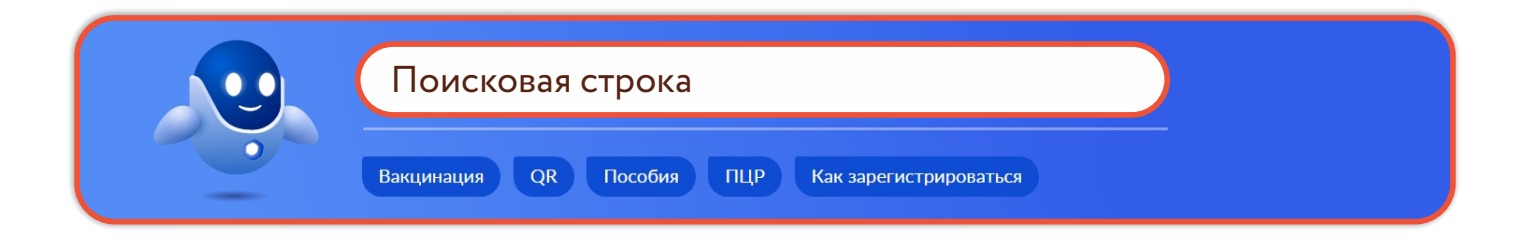

Появится строка с услугой «Признание садового дома жилым домом и жилого дома садовым домом». Нажмите на данную строку.

| Вот что я могу предложить ещё                                                                                |           |
|----------------------------------------------------------------------------------------------------|-----------|
| Признание садового дома жилым домом и жилого дома садовым домом                                              |           |
| Принятие решения о признании или об отказе в признании жилого дома садовым домом и садового дома жилым домом |           |
| Департамент муниципальной собственности администрации города Кирова                                          | ው ጥ       |
| Показать, что нашлось ещё                                                                                    |           |
| Просто напишите, что ищете                                                                                   | Отправить |

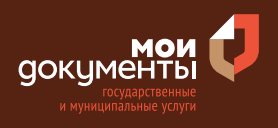

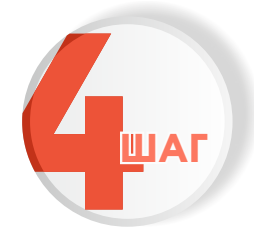

## Ознакомьтесь с условиями подачи заявления и нажмите «Начать»

Признание садового дома жилым домом и жилого дома садовым домом

Садовый дом можно признать жилым домом, а жилой дом садовым домом.

Срок услуги 10 рабочих дней.

Результатом услуги является решение о признании садового дома жилым домом или жилого дома садовым домом в электронном виде.

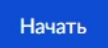

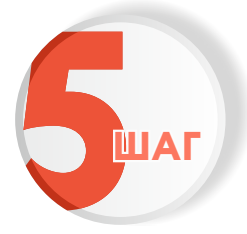

Выберите цель обращения в подразделение по оказанию государственных услуг. Например, «Признание садового дома жилым домом»

| Цель обращения         |                |   |
|------------------------|----------------|---|
| Признание садового дом | 1а жилым домом | > |
| Признание жилого дома  | садовым домом  | > |

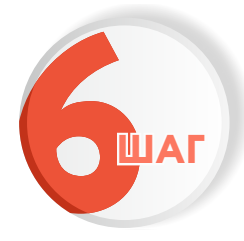

Далее необходимо выбрать из двух вариантов того, кто обращается за услугой. Например, «Заявитель»

| Кт | го обращается за услугой? |   |
|----|---------------------------|---|
|    | Заявитель                 | > |
|    | Представитель             | > |

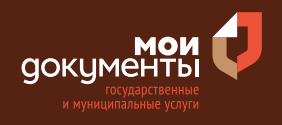

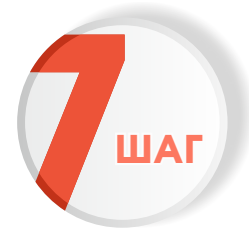

Проверьте актуальность и правильность Ваших персональных данных, введенных на портале государственных услуг. Если сведения указаны корректно, то нажмите кнопку «Верно»

| Дата рождения     |                |              |             |            |
|-------------------|----------------|--------------|-------------|------------|
| Паспорт гражда    | имыр РФ        |              |             |            |
| Серия и номер     | inita i 🌩      |              |             |            |
| 2212 January      |                |              |             |            |
| Дата выдачи       |                |              |             |            |
| Kon purpu         |                |              |             |            |
| пем выдан         | const in Trapo | cost directs | ) Dentigues | or pattern |
| ronge Kopree      |                |              |             |            |
| Код подразделени: | 1              |              |             |            |
|                   |                |              |             |            |
| 🖉 Изменить        |                |              |             |            |

Если персональные данные указаны неправильно, то нажмите «Изменить».

| Сведения о заявителе  |       |  |  |
|-----------------------|-------|--|--|
| Дата рождения         |       |  |  |
| Паспорт гражданина РФ |       |  |  |
| Серия и номер         |       |  |  |
| Дата выдачи           |       |  |  |
| Кем выдан             |       |  |  |
| Код подразделения     |       |  |  |
| 🖉 Изменить            |       |  |  |
|                       | Верно |  |  |

Затем исправьте неправильно указанные данные и нажмите «Сохранить»

|                             | Ħ       |   |  |
|-----------------------------|---------|---|--|
| Место рождения              |         |   |  |
|                             |         |   |  |
| В точности как указано в па | спорте  |   |  |
| Пол                         |         |   |  |
| 🔘 Мужской 🔘 Ж               | енский  |   |  |
| Серия и номер               |         |   |  |
|                             |         |   |  |
|                             |         |   |  |
| выдан                       |         |   |  |
|                             |         |   |  |
|                             | 5700T0  |   |  |
| р точпости как указало в на | chopie  |   |  |
| Код подразделения           |         |   |  |
|                             |         |   |  |
|                             |         |   |  |
| Дата выдачи                 |         |   |  |
|                             | ti -    |   |  |
|                             |         |   |  |
| Corpany                     | OTMOUNT |   |  |
| Сохранить                   | Отменит | ° |  |

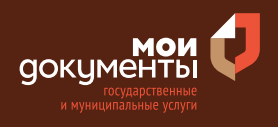

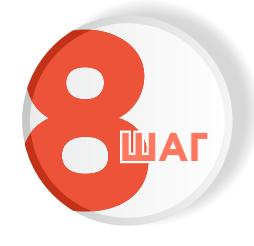

Проверьте корректность номера Вашего мобильного телефона. Если номер указан правильно, то нажмите кнопку «Верно»

| онтактный телефон заявителя |       |  |
|-----------------------------|-------|--|
| Контактный телефон          |       |  |
| 🖉 Редактировать             |       |  |
|                             | Верно |  |

Если номер телефона указан неверно, то нажмите «Редактировать».

| Контактный теле    | фон заявителя |  |
|--------------------|---------------|--|
| Контактный телефон |               |  |
| 🖉 Редактировать    |               |  |
|                    |               |  |
|                    | Верно         |  |

Укажите новый номер. Дождитесь получения кода и введите данный код. Номер будет сохранен и также будет изменен в Вашей учетной записи.

| Укажите новый ко             | онтактный телефон               | × |
|------------------------------|---------------------------------|---|
| — Обратите внимание!         |                                 |   |
| Изменение телефона прои      | зойдет и в вашей учетной записи |   |
| Контактный телефон           |                                 |   |
| +7 ()                        |                                 |   |
| На этот номер будет отправле | но СМС с кодом подтверждения    |   |
|                              | Получить код                    |   |

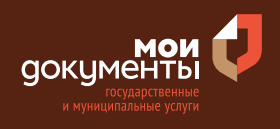

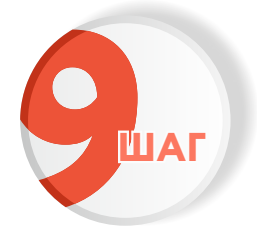

# Проверьте правильность указанной электронной почты. Если адрес почты указан верно, то нажмите соответствующую кнопку.

Если адрес электронной почты является неверным или неактуальным, то нажмите «Редактировать».

| Электронная почта заявителя | Электронная почта заявителя |
|-----------------------------|-----------------------------|
| Электронная почта           | Электронная почта           |
| Верно                       | Верно                       |

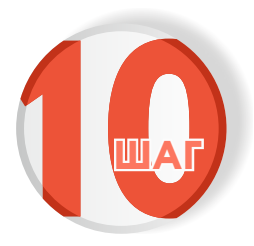

### Введите адрес регистрации и нажмите «Верно»

| Адрес регистр    | ации заявителя |  |
|------------------|----------------|--|
| Адрес            |                |  |
|                  |                |  |
| > Уточнить адрес |                |  |
| 🗌 Нет дома 🗌     | Нет квартиры   |  |
|                  |                |  |
|                  | Верно          |  |
|                  |                |  |

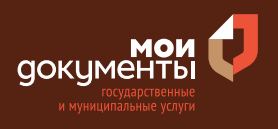

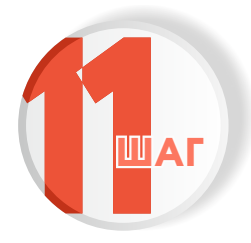

## Введите фактический адрес проживания и нажмите «Верно»

| актический                         | адрес проживания з | аявителя |
|------------------------------------|--------------------|----------|
| Адрес                              |                    |          |
| <ul> <li>Уточнить адрес</li> </ul> |                    |          |
| Нет дома                           | Нет квартиры       |          |
|                                    |                    |          |
|                                    | Верно              |          |

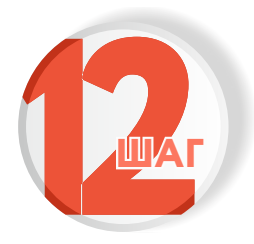

Введите кадастровый номер земельного участка. Кадастровый номер должен иметь значение в формате: 2:2:4-7:1-9 символов. Затем укажите адрес земельного участка и нажмите кнопку «Далее»

| /                                     |                                                                                                    |
|---------------------------------------|----------------------------------------------------------------------------------------------------|
| чадас<br>Напри                        | тровый номер должен иметь значение в формате: 2:2:4-7:1-9 символов.<br>імер, 21:32:1234567:54321                                                                                                    |
| Кадао<br>/слов<br>тосре               | стровый номер земельного участка можно узнать, в том числе по<br>зному номеру, на сайте Росреестра https://rosreestr.gov.ru,<br>едством сервиса «Справочная информация по объектам                                |
| недви                                 | ижимости в режиме online»                                                                                                    |
| чдрес                                 | земельного участка                                                                                                    |
| 7 7 10                                | нить адрес                                                                                                    |
| , , , , , , , , , , , , , , , , , , , | анить адрес<br>нить адрес<br>Нет дома 🔲 Нет квартиры                                                                                                    |
|                                       | нить адрес<br>Нет дома П Нет квартиры<br>Ввести описание местоположения земельного участка                                                                                                    |
| / у то.                               | нин в адрес<br>Нет дома  Нет квартиры<br>Ввести описание местоположения земельного участка<br>пе описание местоположения земельного участка (адресный ориентир) при<br>твии адреса в федеральной адресной системе |

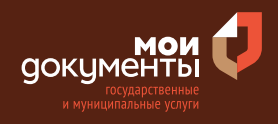

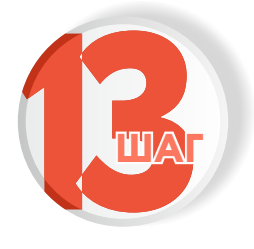

#### Укажите наличие регистрации в ЕГРН права на садовый дом. Если право зарегистрировано в ЕГРН, то выбираете соответствующий вариант.

Если право на садовый дом не зарегистрировано в ЕГРН, то выбираете соответствующую формулировку.

| Право на садовый дом зарегистрирован<br>Наличие зарегистрированного права на объект недвижимо<br>государственном реестре недвижимости можно проверить<br>на сайте Pocpeectpa https://rosreestr.gov.ru, в разделе «Мои | но в ЕГРН?<br>сти в Едином<br>в личном кабинете<br>объекты» |
|----------------------------------------------------------------------------------------------------|-------------------------------------------------------------|
| Право зарегистрировано в ЕГРН                                                                                                    | >                                                           |
| Право не зарегистрировано в ЕГРН                                                                                                    | >                                                           |

 Право на садовый дом зарегистрировано в ЕГРН?

 Наличие зарегистрированного права на объект недвижимости в Едином государственном реестре недвижимости можно проверить в личном кабинете на сайте Росреестра https://rosreestr.gov.ru, в разделе «Мои объекты»

 Право зарегистрировано в ЕГРН
 >

 Право не зарегистрировано в ЕГРН
 >

После этого система попросит загрузить правоустанавливающие документы на садовый дом. Загрузите документы и нажмите «Далее».

|                                                                                                    | навливающие документы на садовый дом                                                                                                    |
|----------------------------------------------------------------------------------------------------|----------------------------------------------------------------------------------------------------|
| Загрузите<br>который<br>недвижи<br>праве на<br>Для загр<br>*.ВМР, *.1                                                                                                    | правоустанавливающие документы на садовый дом, права на<br>не зарегистрированы в Едином государственном реестре<br>ости. Например, договор купли-продажи, свидетельство с<br>аследство, и иные документы.<br>зки выберите файл с расширением *.PDF, *.JPG, *.JPEG, *.PNG<br>FF, *.ZIP, *.RAR, *.SIG. |
| Максима                                                                                                    | ьно допустимый размер файла — 50 Мб.                                                                                                    |
| Marine and American Street and American Street | 122-03-03_14-07-02.png   54 Кб Удалит<br>исмотреть                                                                                                    |
|                                                                                                    |                                                                                                    |
|                                                                                                    | Перетащите файлы или выберите на компьютере                                                                                                    |
|                                                                                                    | Перетащите файлы или выберите на компьютере<br>🄗 Выбрать ещё                                                                                                    |

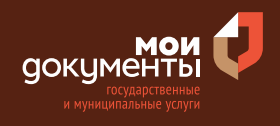

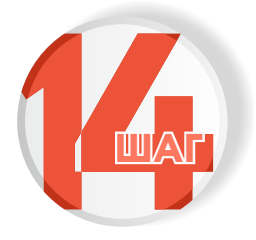

## Необходимо выбрать количество правообладателей у садового дома. Например, «Один».

Если у садового дома несколько правообладателей, то нужно выбрать вариант «Более одного».

| Сколько правообладателей у садового дома? |   | Сколько правообладателей у садового дом | na? |
|-------------------------------------------|---|-----------------------------------------|-----|
| Один                                      | > | Один                                    | >   |
| Более одного                              | > | Более одного                            | >   |

После этого система попросит загрузить «Нотариально удостоверенное согласие всех правообладателей объекта недвижимости на признание садового дома жилым». Загрузите документ и нажмите «Далее».

| Нотариальн<br>недвижимо | о удостоверенное согла<br>сти на признание садов | асие всех правооблад<br>ого дома жилым | ателей объект    |
|-------------------------|--------------------------------------------------|----------------------------------------|------------------|
| Для загрузк             | и выберите файл с рас                            | сширением *.PDF, *.XI                  | ML, *.ZIP, *.RAF |
|                         | о допустимый размер ф                            | файла — 50 Мб.                         |                  |
|                         |                                                  |                                        |                  |
| PDF 131                 | 477.pdf   0.1 Мб                                 |                                        | Удалит           |
| ,                       |                                                  |                                        |                  |
|                         | _                                                | і выберите на компьютер                | е                |
|                         | Перетащите файлы или                             |                                        |                  |
|                         | Перетащите файлы или                             | брать ещё                              |                  |
|                         | Перетащите файлы или                             | брать ещё                              |                  |
|                         | Перетащите файлы или                             | брать ещё                              |                  |
| L                       | Перетащите файлы или                             | брать ещё                              |                  |

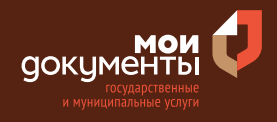

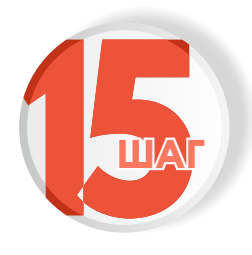

Загрузите документ «Заключение по обследованию технического состояния объекта, подтверждающее соответствие садового дома требованиям к надежности и безопасности» и нажмите «Далее»

| Заключе<br>подтвер<br>надежне                                                               | ние по обследованию техническ<br>кдающее соответствие садового<br>сти и безопасности                                                                                                    | ого состояния объекта<br>дома требованиям н                                                                                                    |
|---------------------------------------------------------------------------------------------|----------------------------------------------------------------------------------------------------|----------------------------------------------------------------------------------------------------|
| юридиче<br>организа<br>соответс<br>установ,<br>закона «<br>Для загр<br>*.ВМР, *.<br>Максима | ским лицом, которые являются чл<br>ции в области инженерных изык<br>гвие дома требованиям надежк<br>енным частью 2 статьи 5, статьями<br>ехнический регламент о безопасност<br>узки выберите файл с расширением<br>IFF, *.DOC, *.DOCX, *.ZIP, *.RAR, *.SIG,<br>льно допустимый размер файла — 1 Г | енами саморегулируемой<br>сканий, и подтверждает<br>ности и безопасности<br>7, 8 и 10 Федерального<br>и зданий и сооружений».<br>*.PDF, *.JPG, *.JPEG, *.PNG<br>б. |
| PDF                                                                                         | review.pdf   0.3 Mб<br>locмотреть                                                                                                    | Удалит                                                                                                    |
|                                                                                             | Перетащите файлы или выберите на<br>🏈 Выбрать ещё                                                                                                    | а компьютере                                                                                                    |

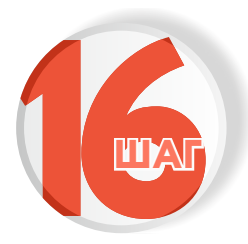

#### Выберите подразделение и нажмите «Выбрать»

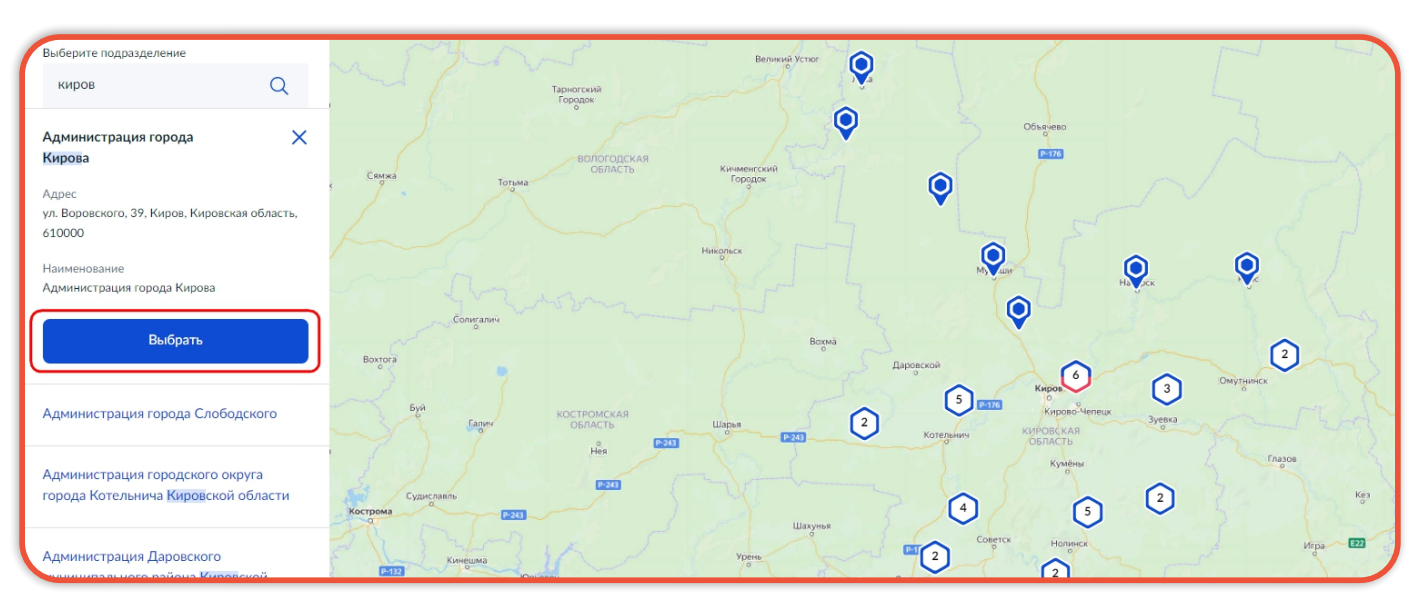

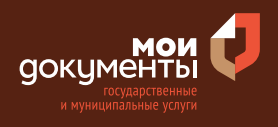

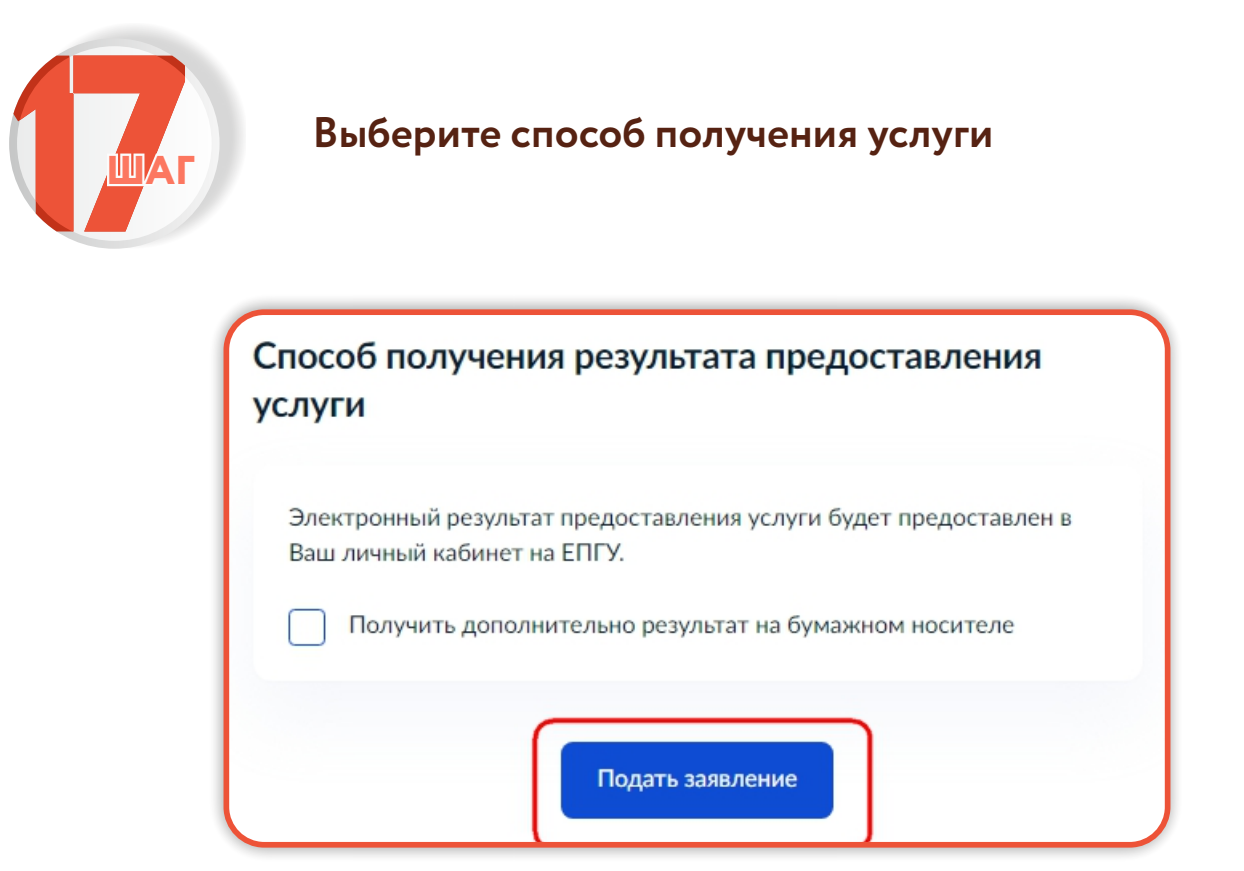

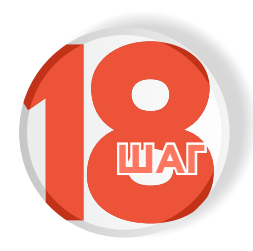

Следите за изменением статуса заявления в личном кабинете

Результатом услуги является решение о признании садового дома жилым или жилого дома садовым домом в электронной форме.

| Обзор                 |  |
|-----------------------|--|
| Мои заявления 🚺       |  |
| Документы и данные    |  |
| Госпочта              |  |
| Согласия              |  |
| Настройки             |  |
| Войти как организация |  |
| Выйти                 |  |